# 攻防世界web新手部分,进阶部分

# 原创

<u>舞动的猫</u> ● 于 2019-04-08 20:41:29 发布 ● 4400 ☆ 收藏
分类专栏: web 文章标签: ctf
版权声明:本文为博主原创文章,遵循 CC 4.0 BY-SA 版权协议,转载请附上原文出处链接和本声明。
本文链接: https://blog.csdn.net/Yu\_csdnstory/article/details/89107000
版权

С

web 专栏收录该内容

4 篇文章 0 订阅 订阅专栏

title: 攻防世界第一题 date: 2019-04-08 19:31:23 author: 舞动之獾 top: false cover: true coverlmg: https://img-blog.csdnimg.cn/20190408193755785.PNG categories: Markdown tags:

- web
- 网络安全

攻防世界新手第一题writeup

# **FLAG** is not here

https://blog.csdn.net/Yu\_csdnstory

## 按下f12,出现控制台界面,找到source的index,发现flag

| 🕞 💼 Elements Console Sources                                                         | Network Performance                                       | e Memory » 🛽 🛽 🕯 1                   |
|--------------------------------------------------------------------------------------|-----------------------------------------------------------|--------------------------------------|
| Page Filesystem Overrides »                                                          | (index) ×                                                 | II 🐽 🗄 🕆 👘 ಶ 🛈                       |
| ▼ □ top                                                                              | 1 CTYPE html><br>2 l lang="en">                           | Watch Coll Stack                     |
| (index)                                                                              | 3 d><br>4 <meta charset="<br>5 <title>Where is</title>    | Not paused                           |
| 6 ad><br>7 y><br>8 ipt><br>9 ment.oncontextm<br>10 ment.onselectst<br>11 ript><br>12 | 6 ad>                                                     | ▼ Scope                              |
|                                                                                      | /y><br>8 ipt>                                             | Not paused                           |
|                                                                                      | 9 ment.oncontextm<br>10 ment.onselectst                   | ▼ Breakpoints                        |
|                                                                                      | 11 ript><br>12                                            | No breakpoints                       |
|                                                                                      | 13<br>14 ELAG is not hon                                  | > XHR/fetch Breakpoints              |
|                                                                                      | 14 FLAG 15 NOT NEP<br>15<br>16<br>17 xctf{81644defa<br>18 | DOM Breakpoints                      |
|                                                                                      |                                                           | <ul> <li>Global Listeners</li> </ul> |
|                                                                                      |                                                           | Event Listener Breakpoints           |
|                                                                                      | 19 dy><br>20 ml>                                          |                                      |
|                                                                                      |                                                           |                                      |

flag为: xctf{81644defa1410baf36fb7d6f89ac4333}

# NaNNaNNaNNaN-Batman

首先进入场景有个附件,直接保存下载到本地

将它重命名为各种格式,最终发现.html的后缀显示的不是一堆乱码

| 💽 web100.html       | 2019/4/27 22:49 |
|---------------------|-----------------|
| 💽 web100.htm        | 2019/4/27 21:43 |
| 🖻 give_you_flag.gif | 2019/4/28 8:47  |

在浏览器里打开,是一个输入框:

Ok

查看网页儿源代码,发现有个eval(),将eval()评估改为alert(),弹出还原后的函数,JavaScript语句。

```
function $(){var e=document.getElementById("c").value;
if(e.length==16)
if(e.match(/^be0f23/)!=null)
 if(e.match(/233ac e98aa$/)!=null)
  if(e.match(/c7be9/)!=null)
    {
    var t=["fl","s_a","i","e}"];
   var n=["a","_h01","n"];
   var r=["g{","e","_0"];
    var i=["it'","_","n"];
    var s=[t,n,r,i];
    for(var o=0;o<13;++o)</pre>
     {
    document.write(s[0%4][0]);
     s[0%4].splice(0,1)}}
     document.write('<input id="c"><button onclick=$()>0k</button>');
     delete
```

拿到flag当然不需要按照函数去计算,首先输入的是16位,按照正则,从e.match()内容里,正则的话^为开 始符号,\$为结尾符号,拼接一下:be0f233ac7be98aa,输入到输入框,得到flag。

# ics-06

难度系数:

题目来源: XCTF 4th-CyberEarth

题目描述:云平台报表中心收集了设备管理基础服务的数据,但是数据被删除了,只有一处留下了入侵者的痕迹。

对这道题也是无语了,扫描,获取源码,抓包都试了,还是一无所获,最终还是查看了writeup,分享给大家,别在这道题 上浪费时间,真的是没啥意义。wp如图:

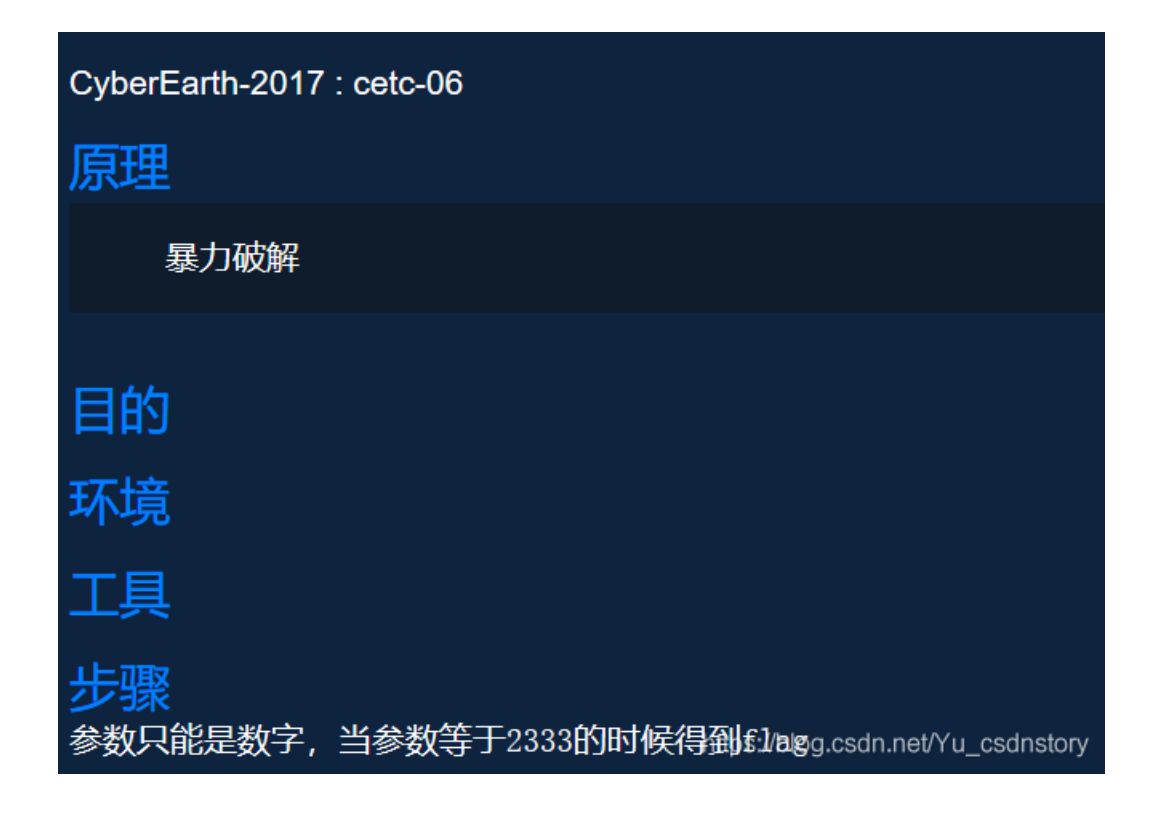

没办法,又打开了burpsuite,进行爆破测试

首先,打开传送地址,看到只有一个报表中心处还能显示出点东西,如下图:

| 云平台报表 | ₹中心 |  |
|-------|-----|--|
| 列表    |     |  |
| 7542  |     |  |
| 日期范围  | -   |  |
|       | 确认  |  |
| 送分题   |     |  |

https://blog.csdn.net/Yu\_csdnstory

抓到这个网页的数据包之后,发送到intruder,选择自己写的三位和四位数的密码本,变量为id(也只有它是数字了)

#### **Payload Positions**

Configure the positions where payloads will be inserted into the base request. The attack type determines the way in v

Attack type: Sniper

```
GET /index.php?id=S1S HTTP/1.1
Host: 111.198.29.45:45379
User-Agent: Mozilla/5.0 (Windows NT 10.0; WOW64; rv:66.0) Gecko/20100101 Firefox/66.(
Accept: text/html,application/xhtml+xml,application/xml;q=0.9,*/*;q=0.8
Accept-Language: zh-CN,zh;q=0.8,zh-TW;q=0.7,zh-HK;q=0.5,en-US;q=0.3,en;q=0.2
Accept-Encoding: gzip, deflate
Referer: http://111.198.29.45:45379/index.php
Connection: keep-alive
Cookie: td_cookie=3974556068
Upgrade-Insecure-Requests: 1
Cache-Control: max-age=0
```

最终在response得到flag

cyberpeace{4f2ae395100cf9501bf152deabda88f7}

# mfw

这道题看着大佬的博客做出来了,费了好长时间,不过学到了点儿知识 **看这道题,进入链接,发现很简单,没有什么过多的代码,到about里去看**看

# About

I wrote this website all by myself in under a week!

I used:

- Git
- PHP
- Bootstrap

https://blog.csdn.net/Yu\_csdnstory

**试了以下,竟然可以拿到源码,发现了flag.php** 打开,发现并没有那么简单,是空的,只好找到index.php,对它进行分析,发现关键

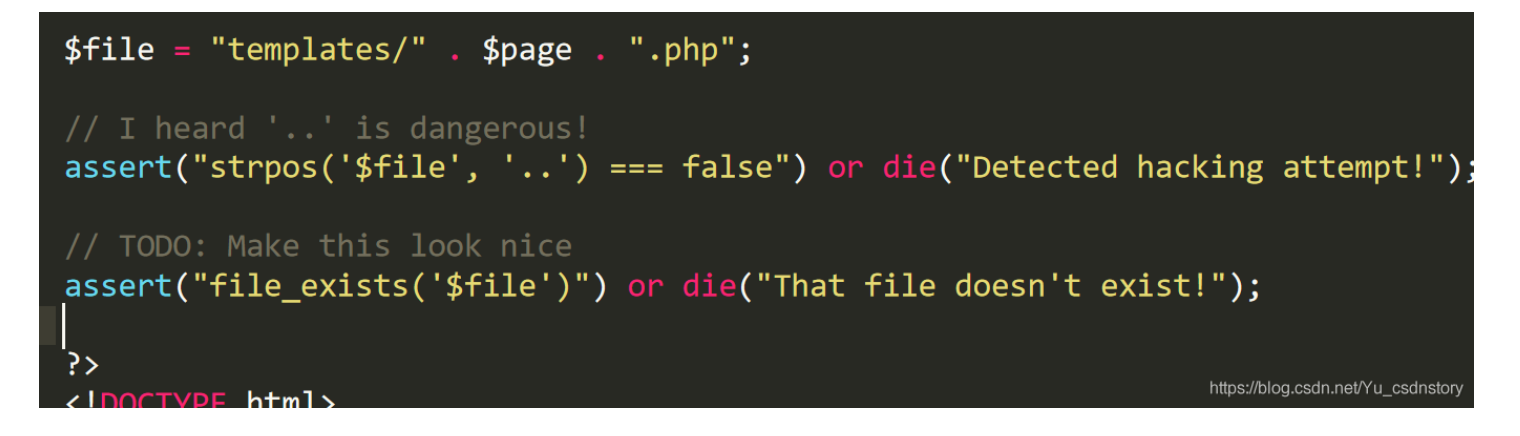

#### 日 70日 more 1 文 里 在 1 compares horder horder

然后,用了strpos判断file变量里面有没有... 返回true就结束并且输出Detected hacking attempt!

之后判断这个文件是否存在,不存在就结束,并且输出That file doesn't exist!

这几个函数的意思如下

bool assert ( mixed \$assertion [, string \$description ] )

PHP 7

bool assert ( mixed \$assertion [, Throwable \$exception ] )

assert() 会检查指定的 assertion 并在结果为 FALSE 时采取适当的行动。

#### Traditional assertions (PHP 5 and 7)

如果 assertion 是字符串,它将会被 **assert()** 当做 PHP 代码来执行。 assertion 是字符串的优势是当禁用断言时它的开销会更小,并且在断言失败时消 息会包含 assertion 表达式。 这意味着如果你传入了 boolean 的条件作为 assertion,这个条件将不会显示为断言函数的参数;在调用你定义的 <u>assert options()</u> 处理函数时,条件会转换为字符串,而布尔值 **FALSE** 会被转换成空字符串。

断言这个功能应该只被用来调试。你应该用于完整性检查时测试条件是否始终应该为 TRUE,来指示某些程序错误,或者检查具体功能的存在(类似扩展函数或特定的系统限制和功能)。

断言不应该用于普通运行时操作,类似输入参数的检查。 作为一个经验法则,在断言禁用时你的代码也应该能够正确地运行。

#### strpos (a,b)

判断b是否在a中,是则返回第一次位置,否则返回false

# file\_exists

(PHP 4, PHP 5, PHP 7)

file\_exists — 检查文件或目录是否存在

### 说明

```
bool file_exists ( string $filename )
```

检查文件或目录是否存在。

## 参数

#### filename

文件或目录的路径。

在 Windows 中要用 //computername/share/filename 或者 ||computername|share|filename 来检查网络中的共享文件。

# 返回值

如果由 filename 指定的文件或目录存在则返回 TRUE. 否则返回 FALSE.

https://blog.csdn.net/Yu\_csdnstory

# 发现可以构造闭合绕过,大体思路为利用assert函数会将里面的字符串当作php语句,可以构造

## ?page=ss','123')===false and system('cat template/flag.php')and strpos('

目的是让它执行system的语句,然后在源代码显示,这里的page为ss','123')===false and system('cat template/flag.php')and strpos('

在执行第一个assert时,它返回false,执行构造的代码,只要保证strope括号里面的值返回false就能执行system里面的内容,得到flag,执行第二个assert时没有那个文件,输出That file doesn't exist!

### ?page=ss',g)===false and system('cat templates/flag.php')and strpos('

<?php \$FLAG="cyberpeace {aa35ec51c23ca62f2a0f73ca33a95fdf}"; ?>
That file doesn't exist!